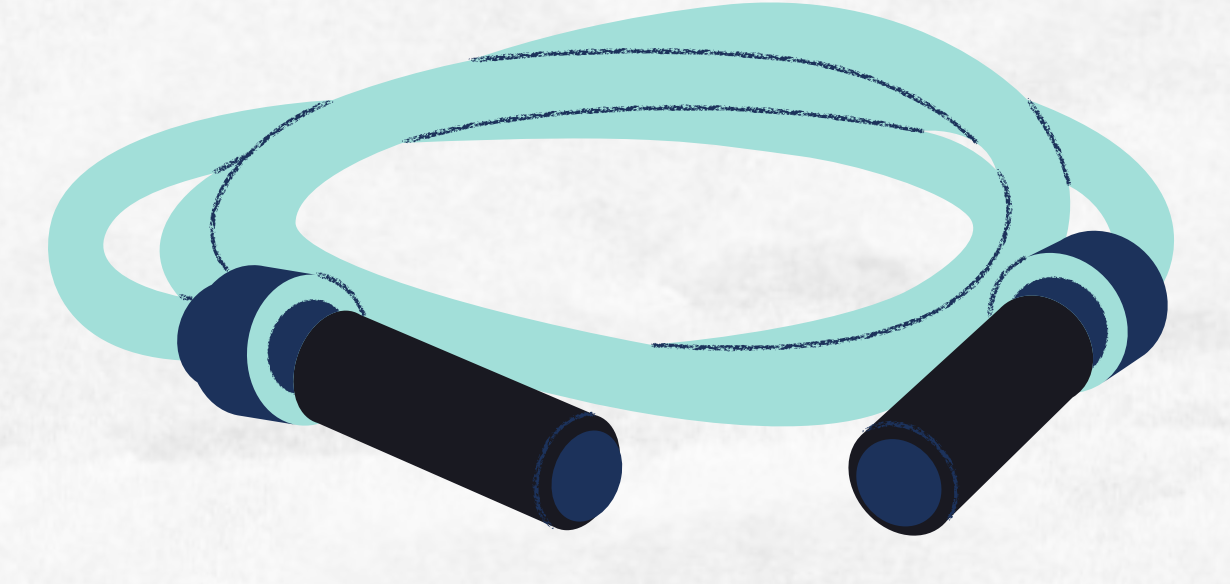

#### MANUAL DE PROCEDIMENTOS ALUNOS Sei externo

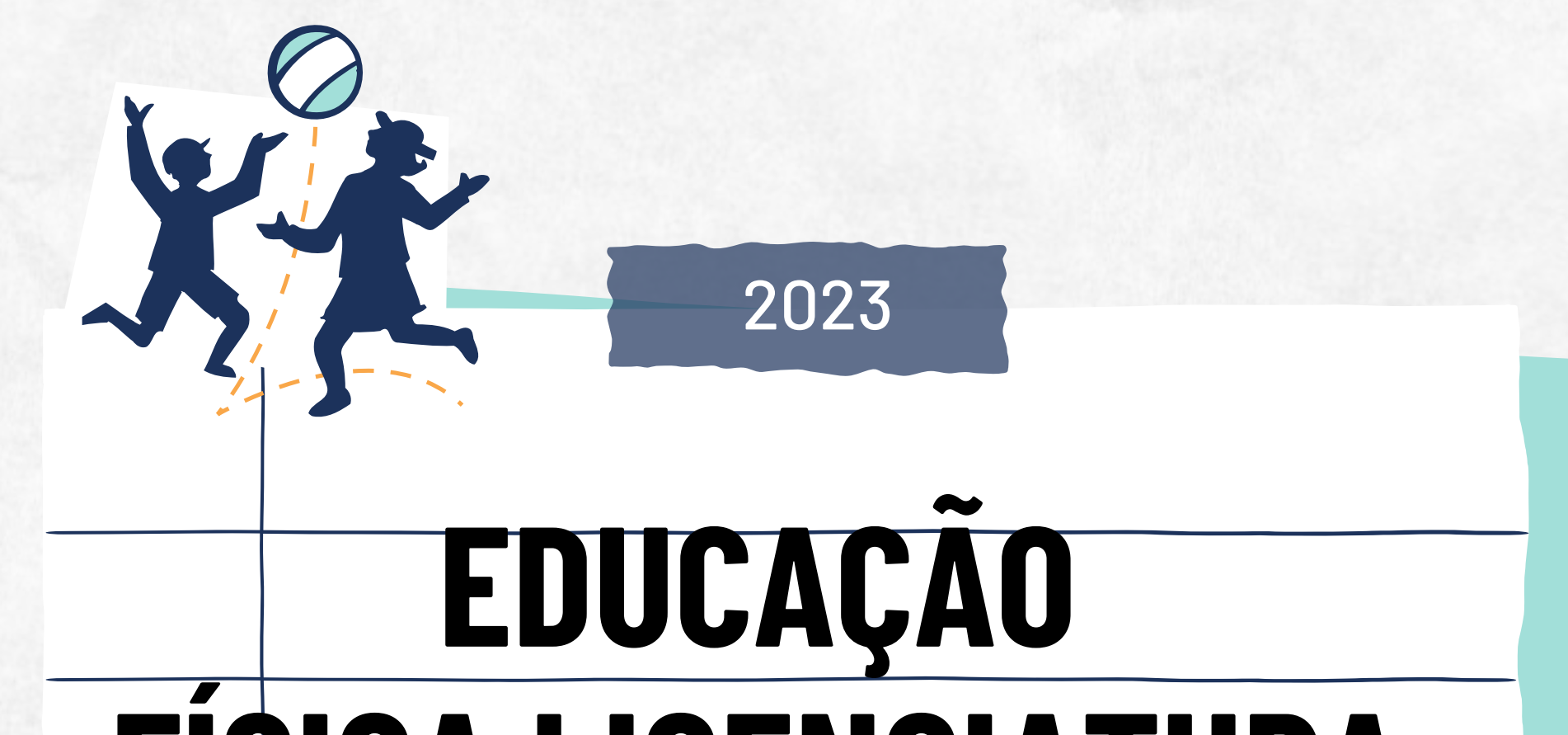

#### FISICA LICENCIATURA

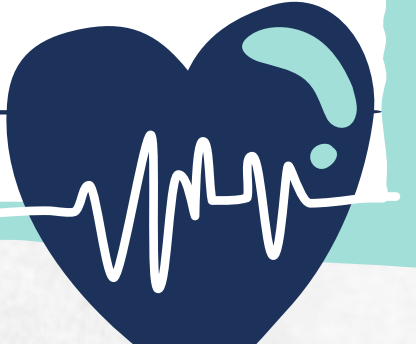

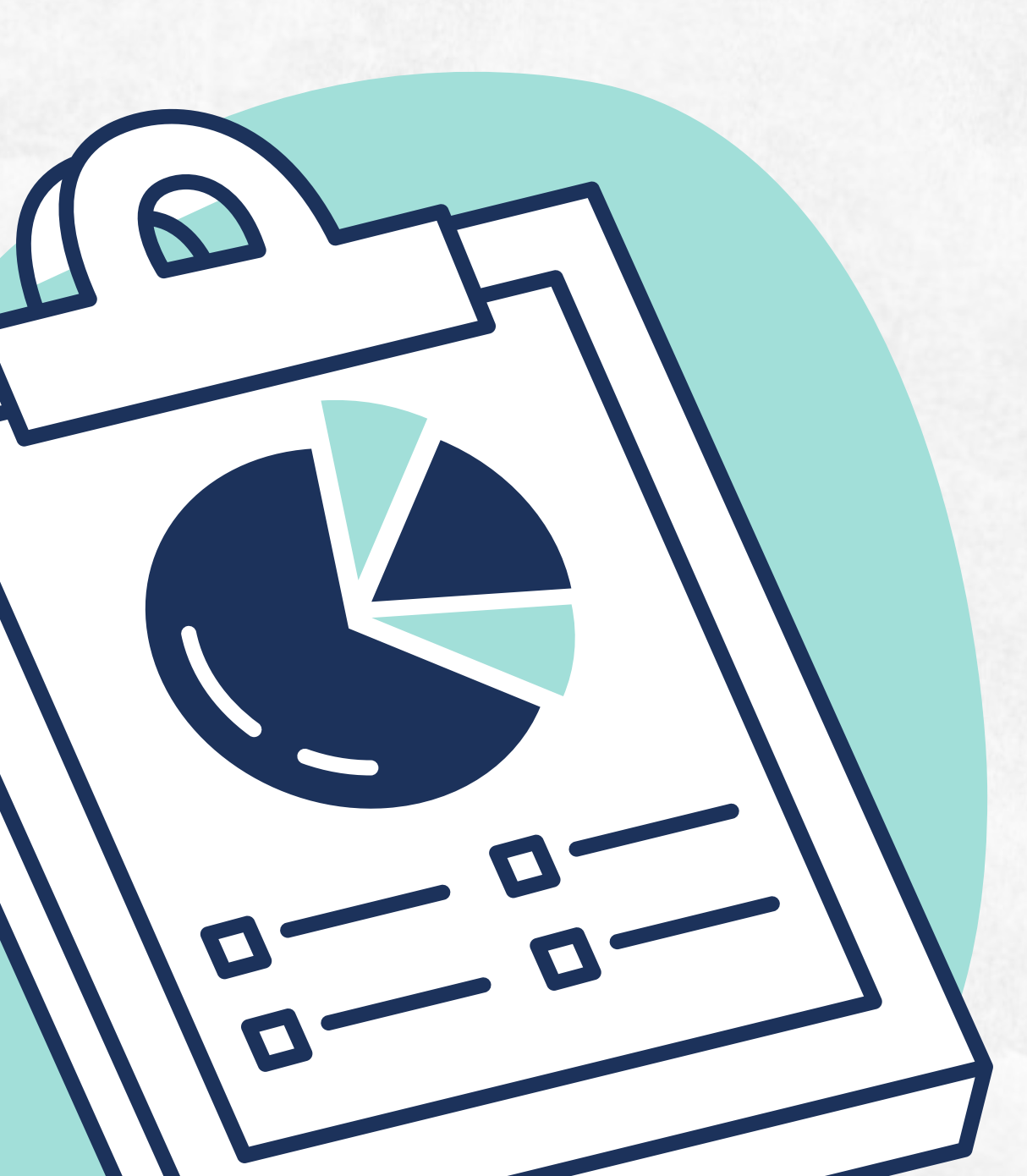

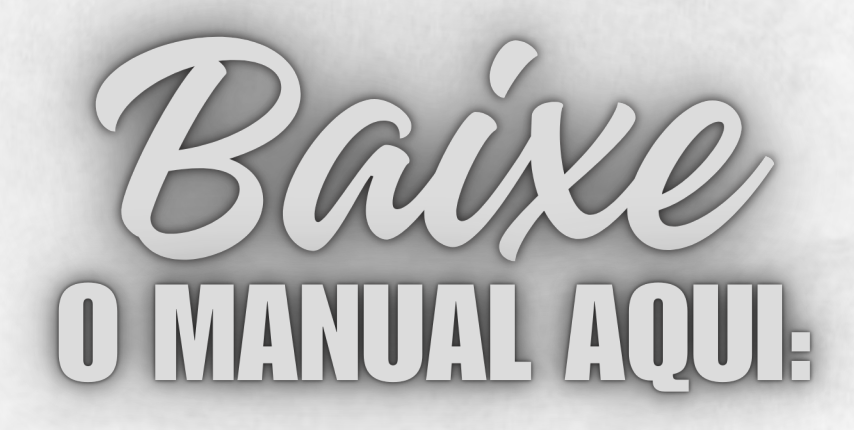

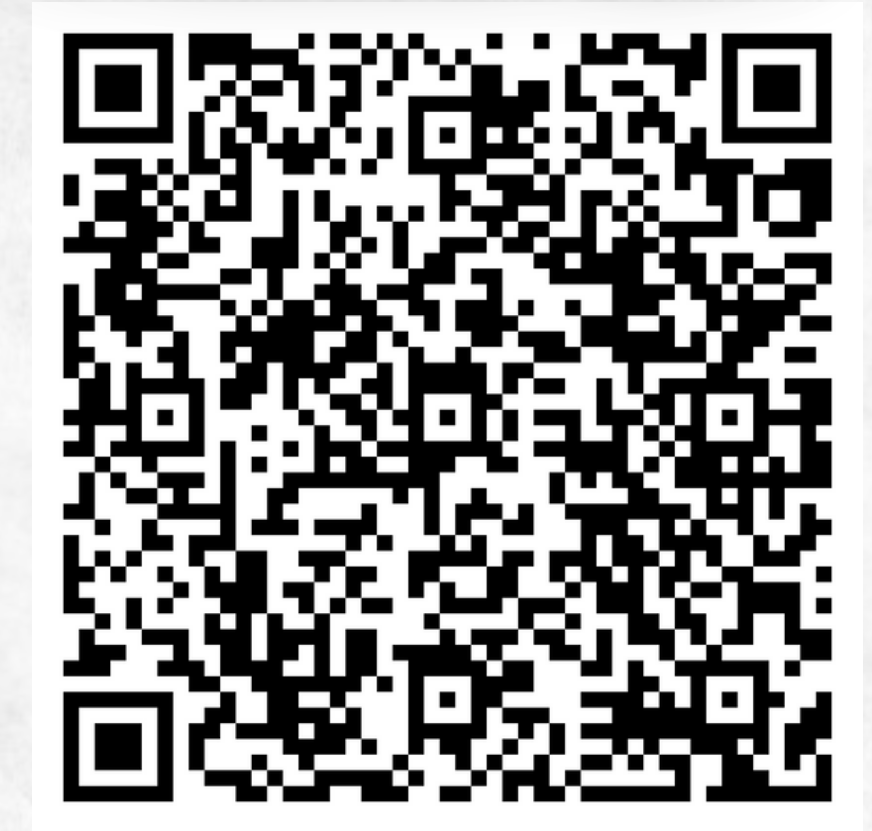

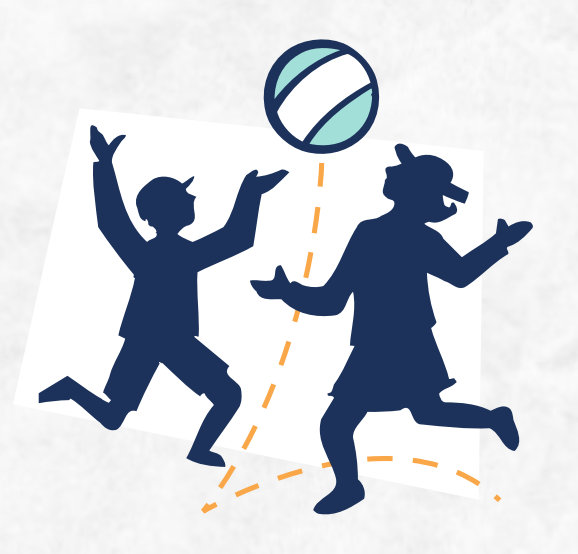

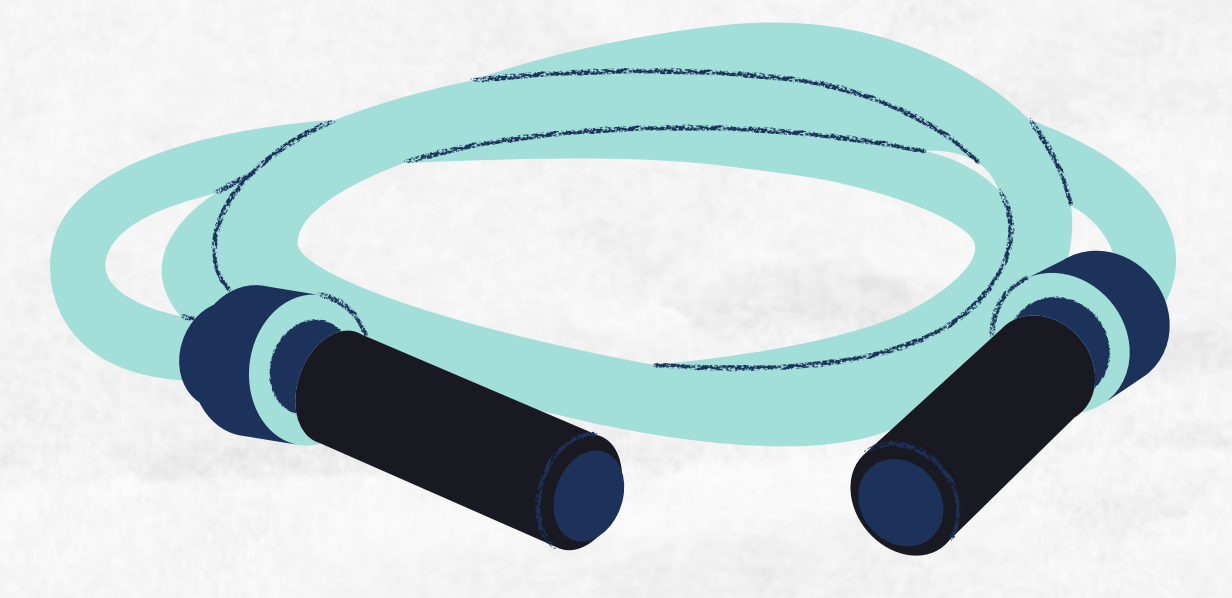

# SUMÁRIO

- 1. ACESSO AO SEI EXTERNO
- 2. REQUERIMENTO
- 3. TRANCAMENTO TOTAL
- 4. TRANCAMENTOPARCIAL
- 5. APROVEITAMENTO EM DISCIPLINAS
- 6. ATESTADO MÉDICO

#### 7. EXTRAORDINÁRIO APROVEITAMENTO DOS ESTUDOS

- 8. ATIVIDADES COMPLEMENTARES
- 9. COLAÇÃO DE GRAU ESPECIAL
- 10. DESISTÊNCIA DO CURSO

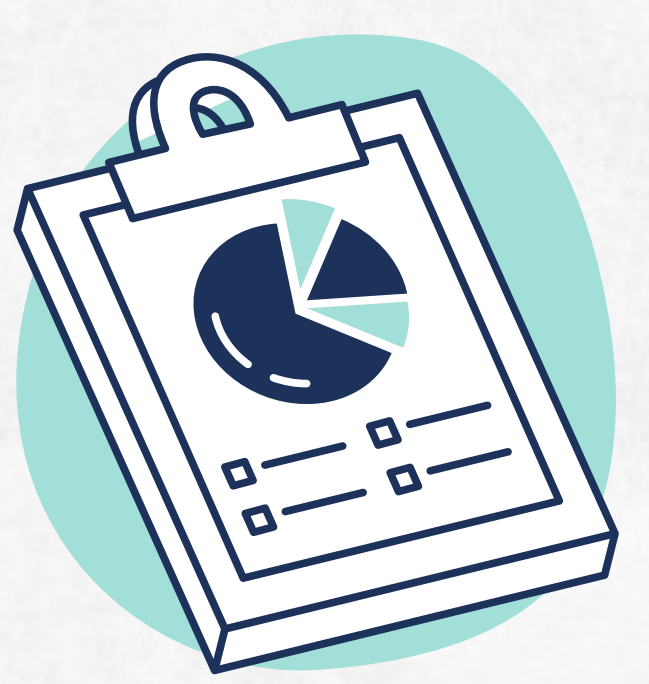

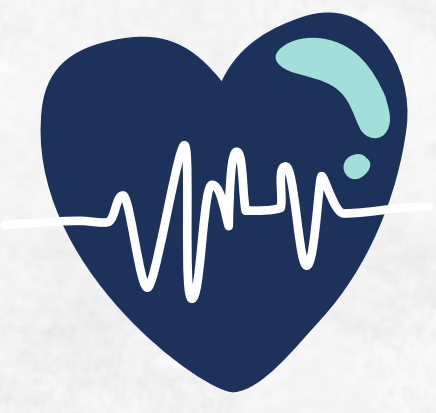

#### **ACESSO AO SEI EXTERNO**

Siga as instruções contidas na página da UFAC para realizar o cadastro ao SEI EXTERNO.

#### LINKS PARA ACESSAR:

Informações para Usuários Externos:

https://www.ufac.br/sei/menu/acesso-ao-sei-<u>usuarios-externos;</u>

Cadastro de Usuário Externo:

<u>https://sei.ufac.br/sei/controlador\_externo.phpa</u> <u>cao=usuario externo enviar cadastro&acao orig</u> <u>em=usuario externo avisar cadastro&id orgao</u>

<u>acesso externo=0</u>

#### • Acesso ao LOGIN E SENHA:

<u>https://sei.ufac.br/sei/controlador\_externo.php?</u> <u>acao=usuario externo logar&acao origem=usua</u> <u>rio externo gerar senha&id orgao acesso exter</u> <u>no=0</u>

#### REQUERIMENTO

Toda solicitação que for realizada na Coordenação de Curso via SEI EXTERNO, deve ser preenchido primeiramente o requerimento. Após login, vá na opção de iniciar um processo e busque por:

 Requerimento Geral - Nurca ou Coordenações

|                                                                                                    | REQUERI                     | MENTO      | )    |                                        |
|----------------------------------------------------------------------------------------------------|-----------------------------|------------|------|----------------------------------------|
| EQUERENTE:                                                                                                    |                             |            |      |                                        |
| IOME:                                                                                                    |                             |            |      |                                        |
| -MAIL:                                                                                                    |                             |            | FONE |                                        |
| TURSO:                                                                                                    | PERÍODO:                    | MATRÍCULA: |      |                                        |
| EQUERIDO:                                                                                                    |                             |            |      |                                        |
| □ NURCA                                                                                                    | 🗌 COORDENAÇÃ                | 0 DO CURSO |      |                                        |
| )BJETO DO REQUERIMEN                                                                                                    | IO:                         |            |      |                                        |
| 1. Declaração de Escolarida                                                                                                    | le (NURCA)                  |            |      |                                        |
| 2. Histórico Escolar - Origin                                                                                                    | al (NURCA)                  |            |      |                                        |
| 3. Histórico Escolar - Fotoc                                                                                                    | ópia (NURCA)                |            |      |                                        |
| <ol> <li>Guia de Transferência (N</li> </ol>                                                                                                    | URCA)                       |            |      |                                        |
| <ul> <li>Certidao de Conclusão de<br/>Diplomor Parister da OT</li> </ul>                                                                                                    | CUISO (NURCA)               |            |      |                                        |
| <ol> <li>Dipiomas Registrados (N</li> <li>Matrícula of portador de I</li> </ol>                                                                                                    | Diploma Superior (NT IP CA) | 1          |      |                                        |
| 8. Atestado de Vaga (NURC                                                                                                    | A)                          |            |      | —————————————————————————————————————— |
| 9. Transferência para UFAC                                                                                                    | (NURCA)                     |            |      |                                        |
| 0. Transferência de Curso ()                                                                                                    | JURCA)                      |            |      |                                        |
| 1. Justificativas de Faltas (C                                                                                                    | OORDENAÇÃO)                 |            |      |                                        |
| <ol> <li>Revisão de Provas (COO)</li> </ol>                                                                                                    | RDENAÇÃO)                   |            |      |                                        |
| <ol> <li>Frova de 2º chamada (CO</li> <li>Colorão de Compañía de Compañía de Compa</li></ol> | UKDENAÇÃO)                  |            |      |                                        |
| <ol> <li>Colação de Grau - Especi</li> <li>Erraquência em Diminit</li> </ol>                                                                                                    | al (COORDENAÇÃO)            |            |      |                                        |
| <ol> <li>Frequencia em Disciplina</li> <li>Cancelamento de Discipli</li> </ol>                                                                                                    | na (COORDENAÇÃO)            |            |      | H                                      |
| 7. Trancamento de Matrícul                                                                                                    | a em Disciplina (COORDE)    | VACÃO)     |      | —————————————————————————————————————— |
| 8. Trancamento de Matrícul                                                                                                    | a no Curso (COORDENAC       | ÄO)        |      |                                        |
| 9. Aproveitamento de Estud                                                                                                    | os (COORDENAÇÃO)            |            |      |                                        |
| 0. Programa de Disciplinas                                                                                                    | Cursadas (COORDENAÇA        | 0)         |      |                                        |
| 1. Oferecimento de Curso de                                                                                                    | e Verão (COORDENAÇÃO        | )          |      |                                        |
| 2. Outros                                                                                                    |                             |            |      |                                        |
| INTERCATE A                                                                                                    |                             |            |      |                                        |
| USIIFICATIVA:                                                                                                    |                             |            |      |                                        |
|                                                                                                    |                             |            |      |                                        |
|                                                                                                    |                             |            |      |                                        |
|                                                                                                    |                             |            |      |                                        |
|                                                                                                    |                             |            |      |                                        |
|                                                                                                    |                             |            |      |                                        |
|                                                                                                    |                             |            |      |                                        |

### TRANCAMENTO TOTAL

No REGIMENTO GERAL DA UFAC – pág. 83. **Parágrafo único**. Ao discente é permitido trancar a matrícula total no curso por até dois semestres consecutivos ou três intercalados.

- GERAR PROCESSO;
- REQUERIMENTO GERAL;
- COLOCAR NA JUSTIFICATIVA DO REQUERIMENTO O MOTIVO POR SOLICITAR O TRANCAMENTO TOTAL;
- HISTÓRICO ESCOLAR;

#### • ENVIAR O PROCESSO AO PROTOCOLO.

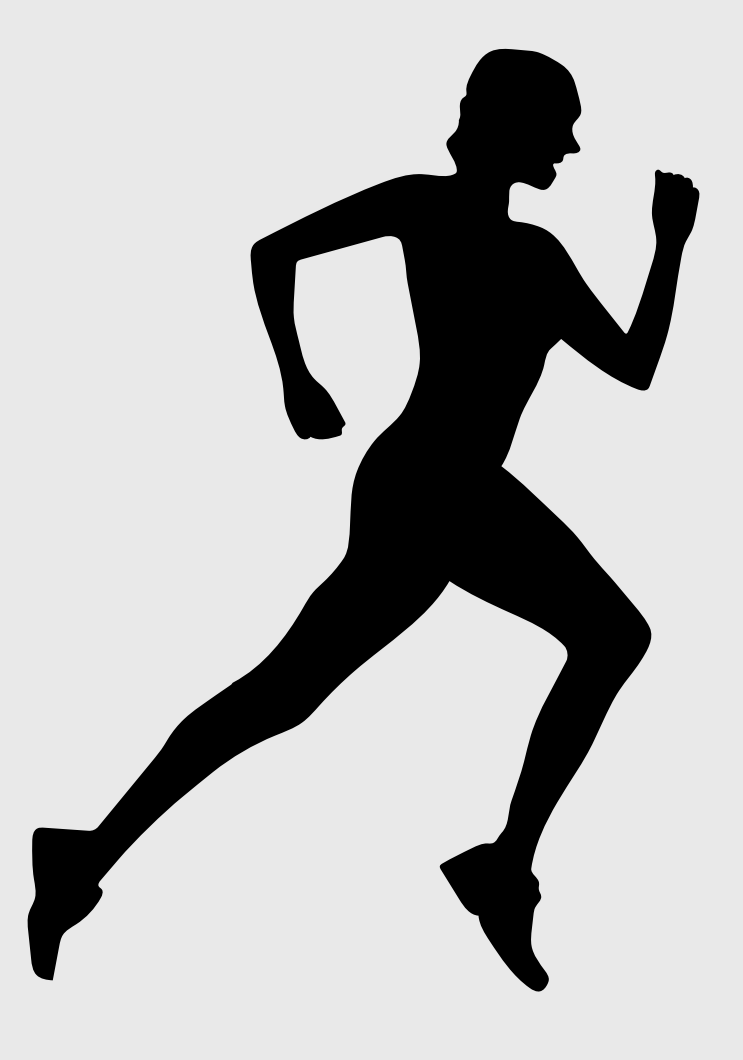

#### TRANCAMENTO PARCIAL

- GERAR PROCESSO;
- REQUERIMENTO GERAL;
- COLOCAR NA JUSTIFICATIVA DO REQUERIMENTO O MOTIVO POR SOLICITAR O TRANCAMENTO PARCIAL E EM QUAIS DISCIPLINAS;
- HISTÓRICO ESCOLAR;
- ENVIAR O PROCESSO AO PROTOCOLO.

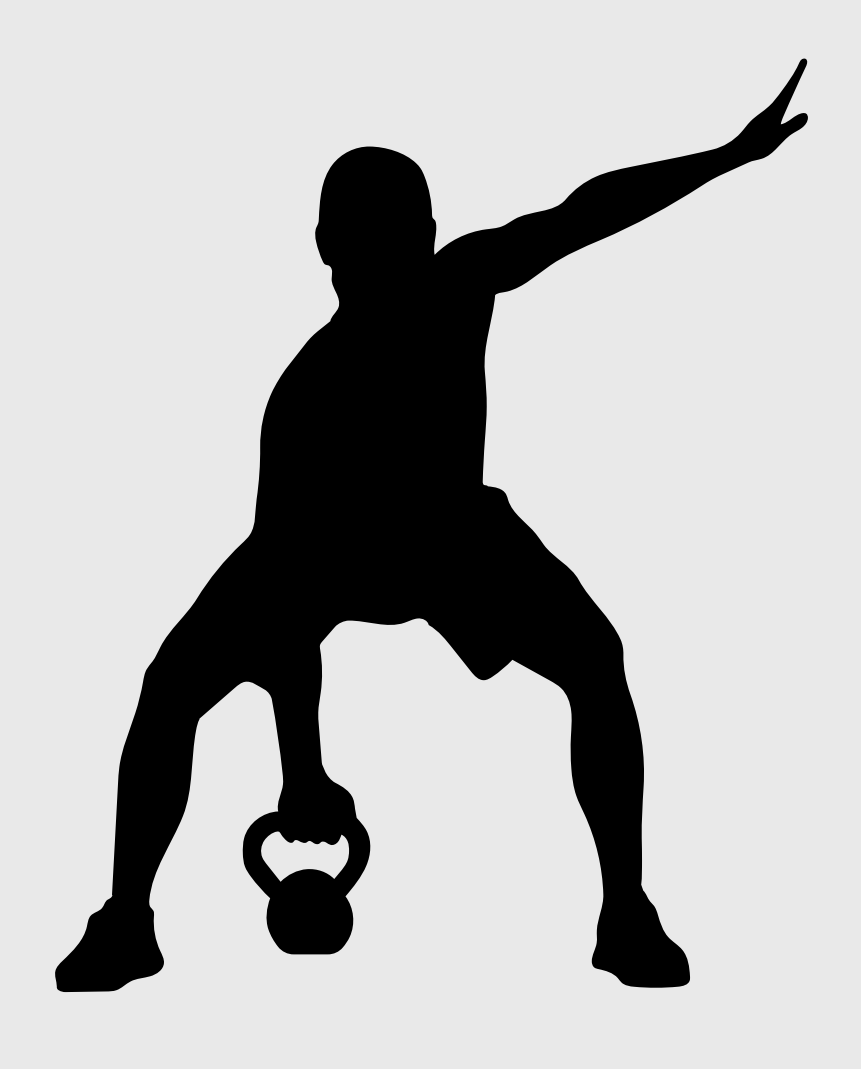

### **APROVEITAMENTO EM DISCIPLINAS**

- GERAR PROCESSO;
- REQUERIMENTO GERAL;
- COLOCAR NA JUSTIFICATIVA QUAIS DISCIPLINAS SOLICITA O APROVEITAMENTO (EX: DISCIPLINA CURSADA EM OUTRO CURSO PARA A DISCIPLINA PASSÍVEL A SER APROVEITADA NO CURSO DE EDUCAÇÃO FÍSICA LICENCIATURA);
- HISTÓRICO ESCOLAR;
- PROGRAMAS DE DISCIPLINAS CURSADAS;
- ENVIAR O PROCESSO AO PROTOCOLO.

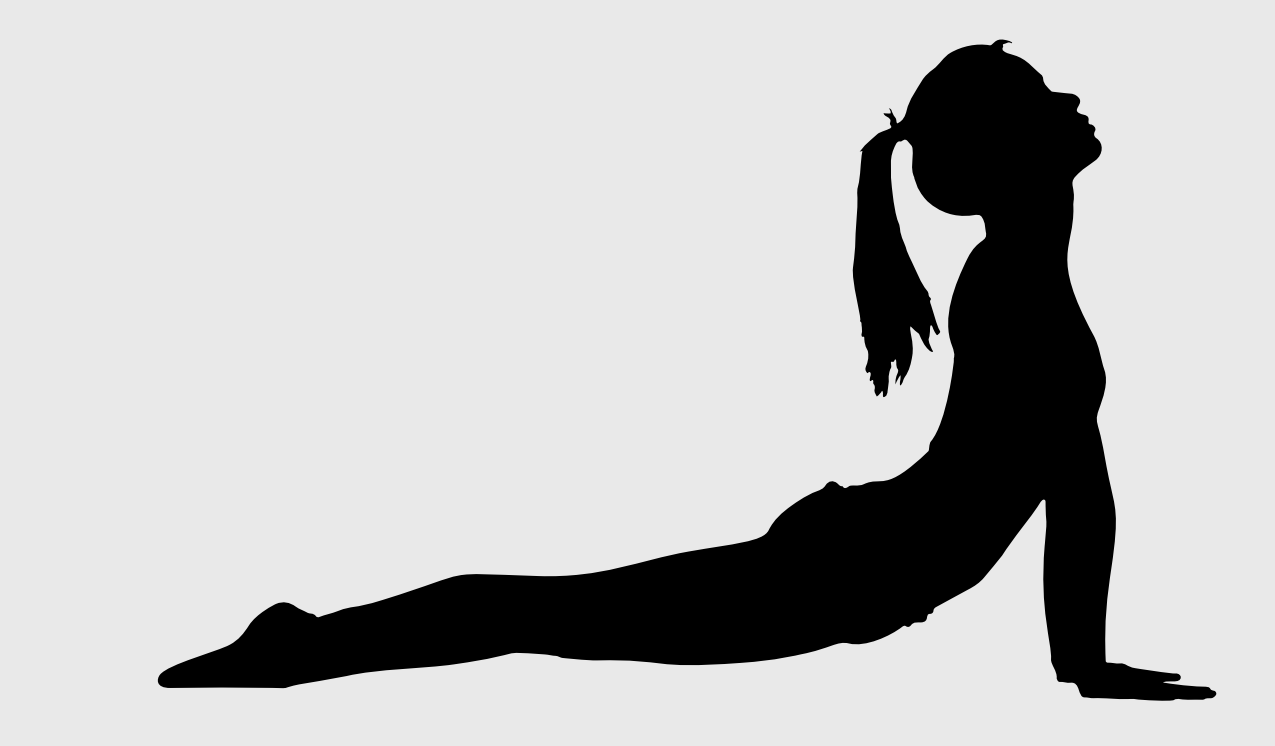

### **ATESTADO MÉDICO**

- GERAR PROCESSO;
- REQUERIMENTO GERAL;
- COLOCAR NA JUSTIFICATIVA SE NECESSITA: JUSTIFICAR FALTA E/OU PROVA DE 2°CHAMADA;
- ATESTADO MÉDICO
- ENVIAR O PROCESSO AO PROTOCOLO.

#### COM O NUMERO DO PROCESSO GERADO, Agendar a perícia através do link Abaixo:

 Tal link também pode ser localizado na aba "SERVIÇOS" do portal do aluno, reservando sua vaga de perícia.

<u>http://app.ufac.br/observatorio/pericia/</u>

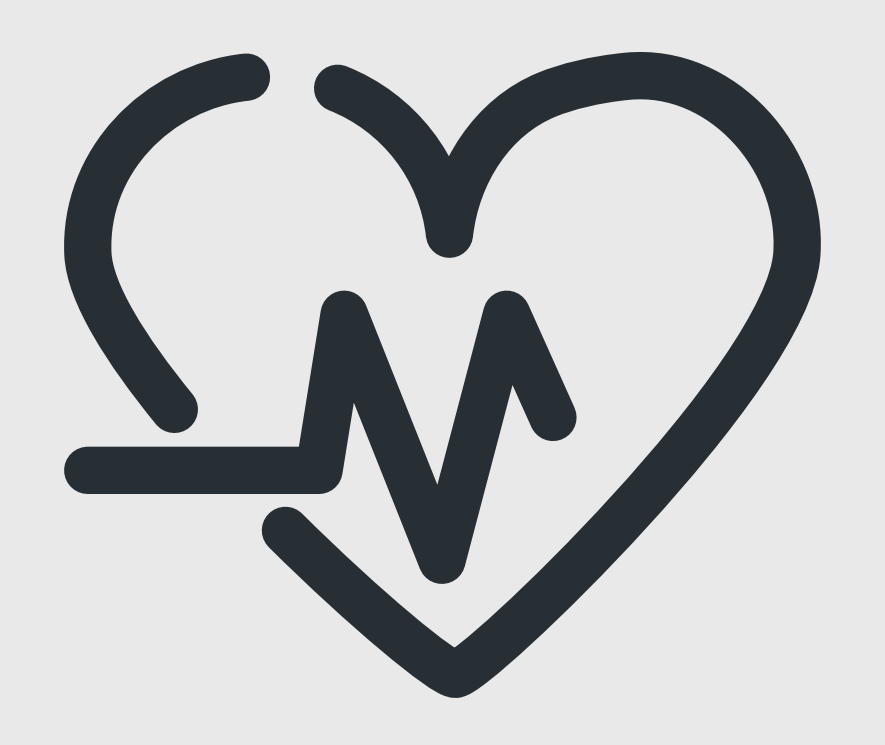

### EXTRAORDINÁRIO APROVEITAMENTO Dos estudos

- O Extraordinário Aproveitamento dos Estudos é baseado na <u>Resolução nº 001, de 03 de fevereiro</u> <u>de 2016.</u> Leia a mesma, antes de dar entrada com o processo na coordenação. Após verificar que está apto a solicitar o aproveitamento, siga os passos a seguir:
- GERAR PROCESSO;
- REQUERIMENTO GERAL;
- COLOCAR NA JUSTIFICATIVA QUE SOLICITA O

#### EXTRAORDINÁRIO APROVEITAMENTO DOS ESTUDOS;

- HISTÓRICO ESCOLAR;
- ENVIAR O PROCESSO AO PROTOCOLO.

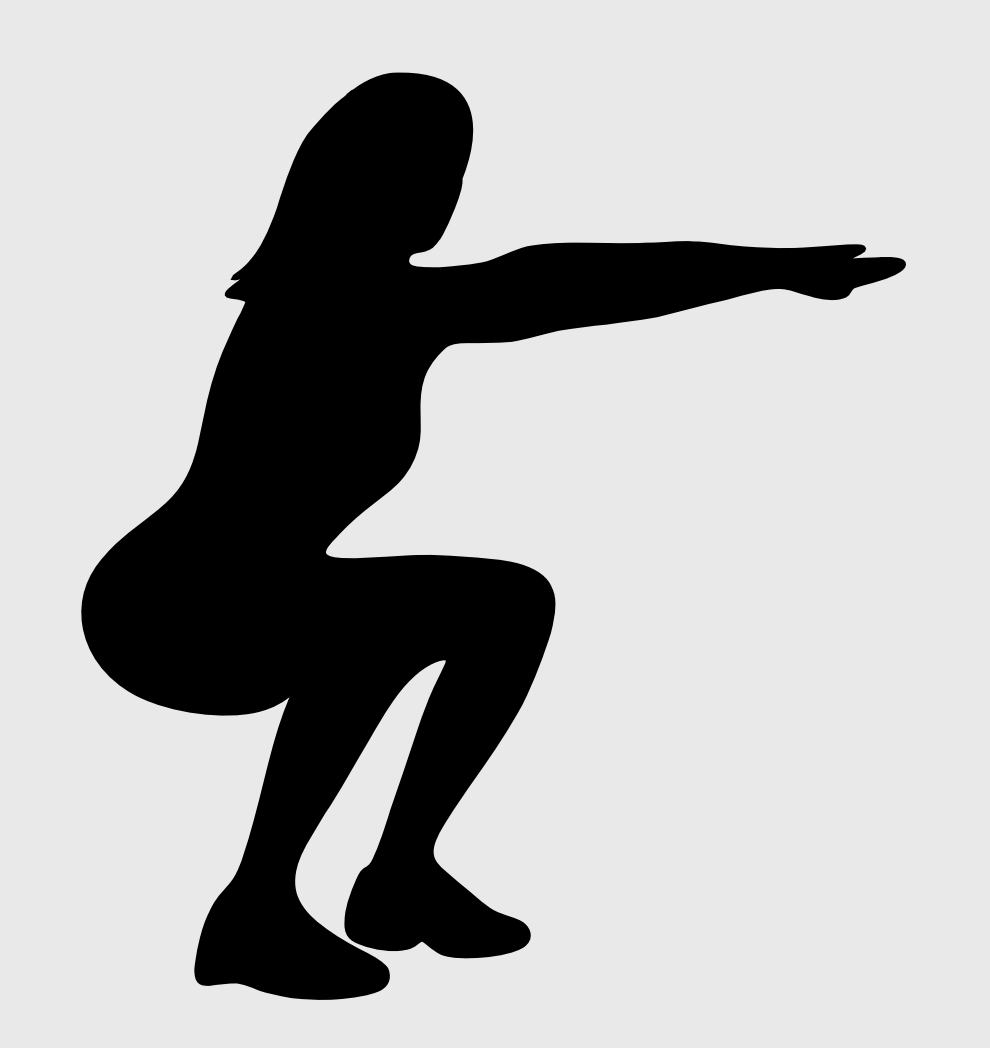

### **ATIVIDADES COMPLEMENTARES**

Para dar entrada nas <u>Atividades Complementares</u> <u>do Curso de Educação Física Licenciatura</u>, devese seguir o que consta na Regulamentação das Atividades Complementares. Após obter todos os certificados baseados nos itens citados no regulamento, você pode abrir o processo seguindo os seguintes passos:

- GERAR PROCESSO;
- REQUERIMENTO GERAL;
- COLOCAR NA JUSTIFICATIVA QUE

# SOLICITA A CONTAGEM DAS HORAS DAS ATIVIDADES COMPLEMENTARES;

- ANEXAR EM UM ÚNICO DOCUMENTO EM PDF TODOS OS CERTIFICADOS;
- ENVIAR O PROCESSO AO PROTOCOLO.

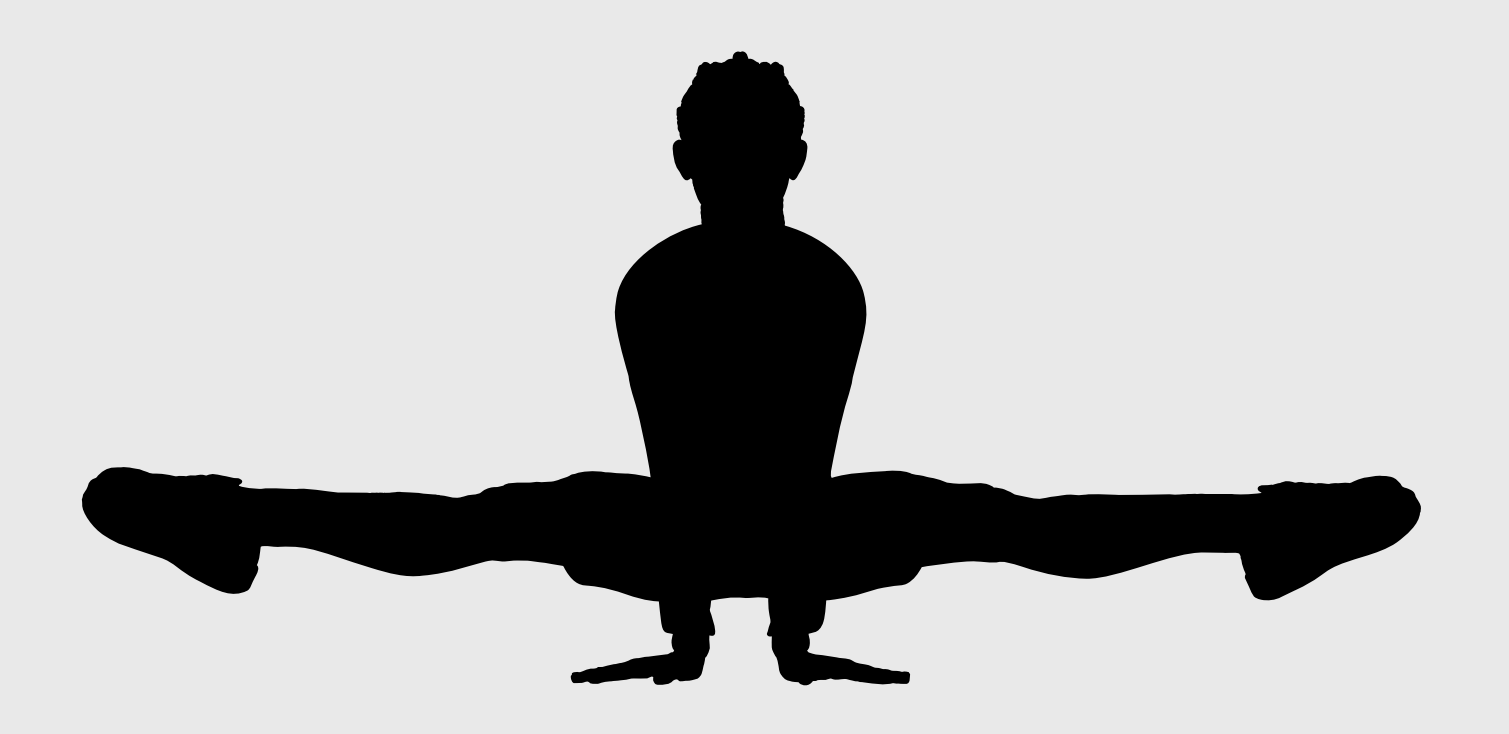

## COLAÇÃO DE GRAU ESPECIAL

Conforme consta no <u>Regimento Geral da</u> <u>UFAC</u> em seu Art. 379, somente estará apto à colação de grau o discente que integralizar o currículo do curso em que está matriculado.

Art. 383: As sessões individuais de colação de grau especial podem ser realizadas antes da sessão coletiva, desde que devidamente justificadas pelo requerente e deferidas pela Pró-Reitoria de Graduação.

Parágrafo único: Passada a sessão coletiva, o estudante poderá requerer ao Núcleo de Registro e Controle Acadêmico a colação de grau especial, individualmente, a qualquer momento, sem necessidade de justificativa.

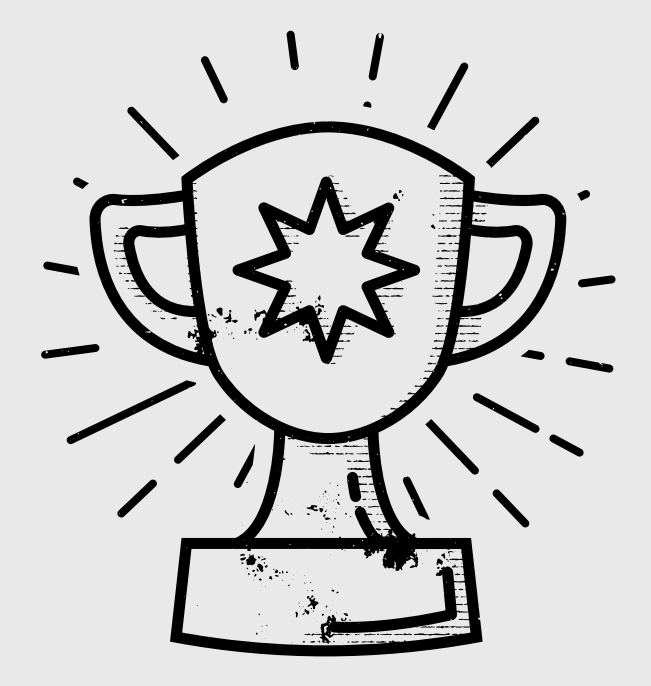

## **COLAÇÃO DE GRAU ESPECIAL**

Se você está apto e perdeu a colação de grau coletiva, é só seguir os passos:

- GERAR PROCESSO;
- REQUERIMENTO GERAL;
- HISTÓRICO INTEGRALIZADO;
- ENVIAR O PROCESSO AO PROTOCOLO.

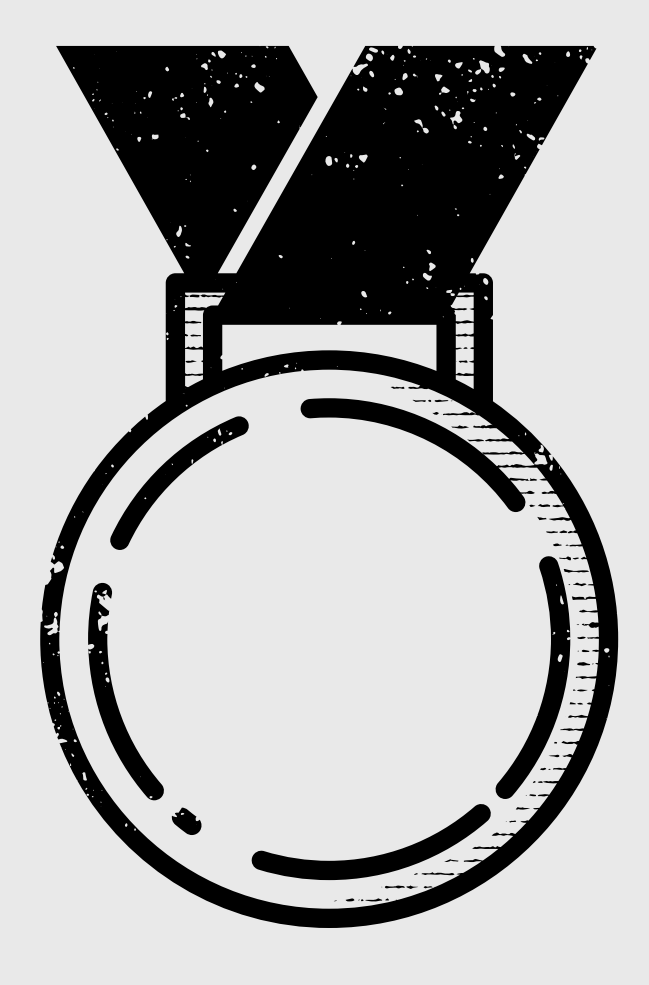

### **DESISTÊNCIA DO CURSO**

- GERAR PROCESSO;
- REQUERIMENTO GERAL;
- COLOCAR NA JUSTIFICATIVA O MOTIVO QUE SOLICITA A DESISTÊNCIA DO CURSO;
- ENVIAR O PROCESSO AO PROTOCOLO.

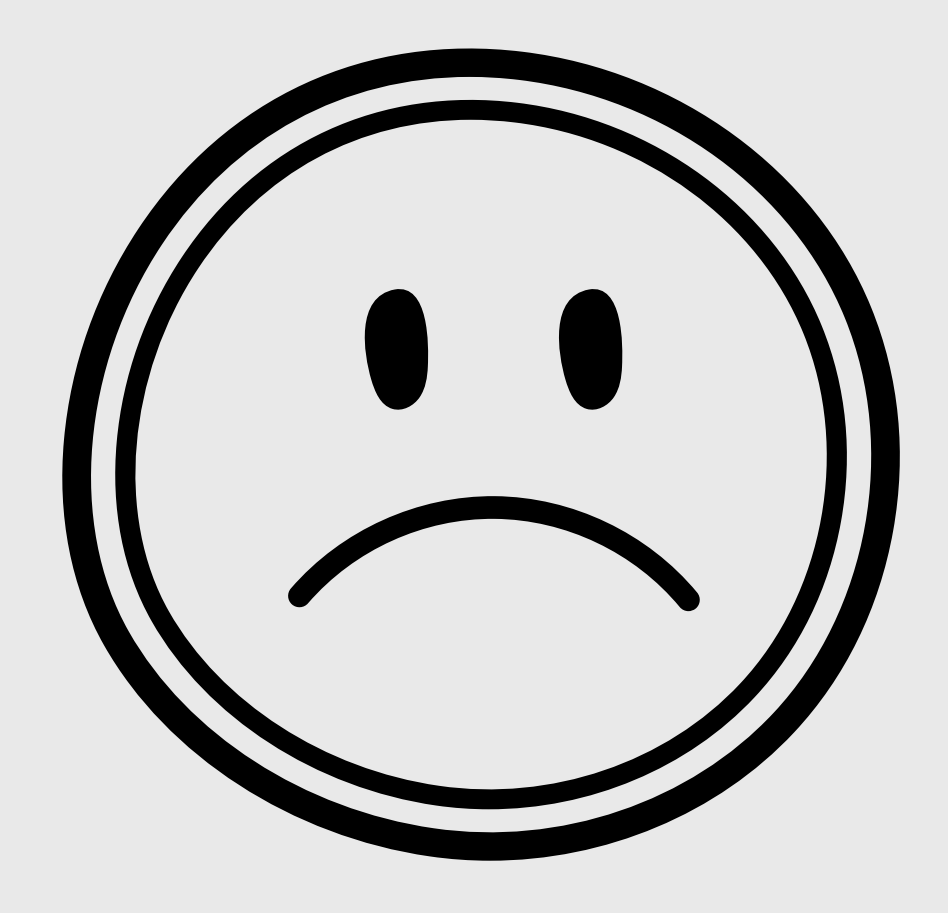

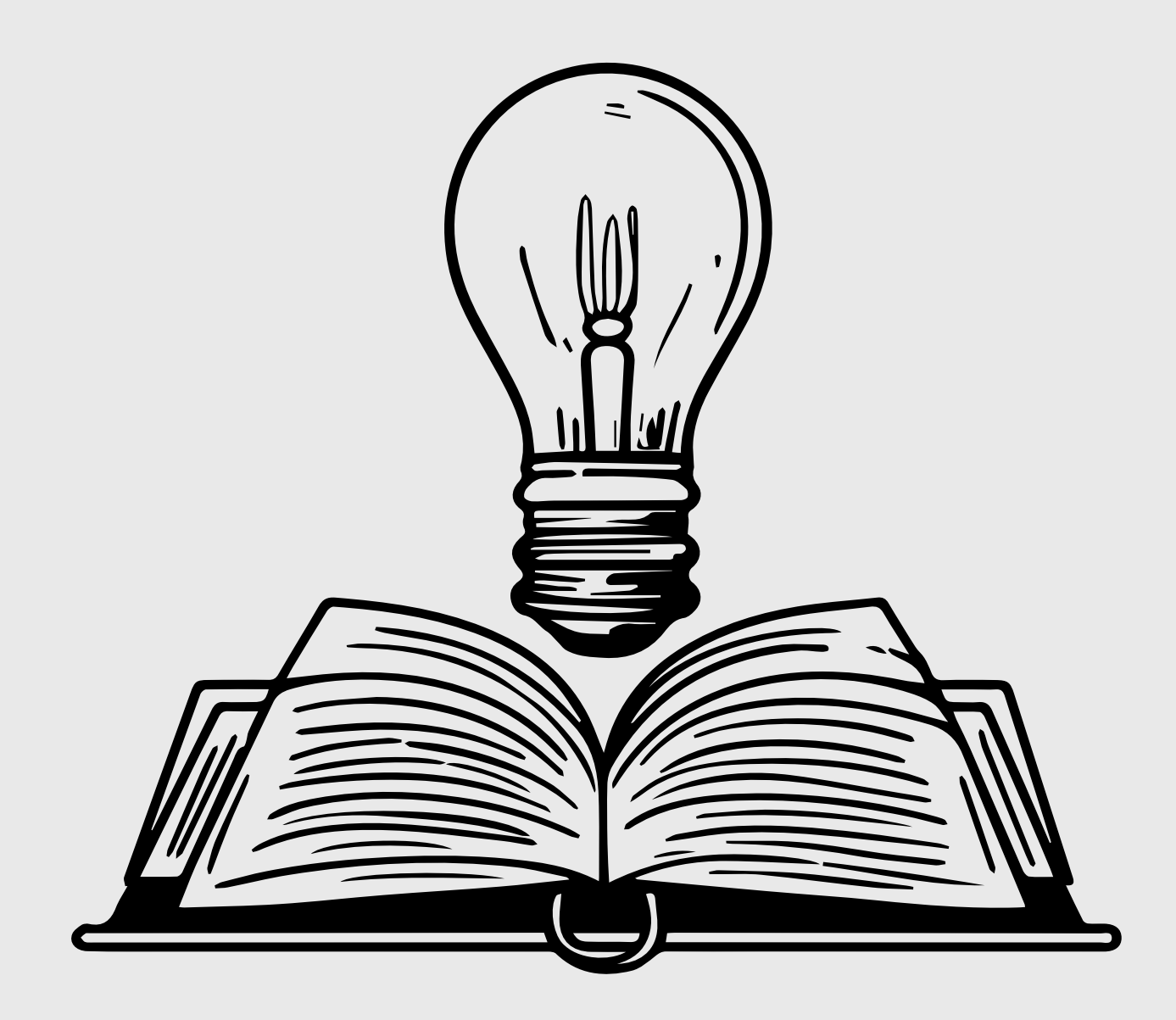

# FICOU COM DÚVIDAS?

COMPAREÇA A COORDENAÇÃO OU MANDE UM E-MAIL PARA A COORDENAÇÃO DO CURSO DE EDUCAÇÃO FÍSICA LINCECIATURA licedfisica.ccsd@ufac.br

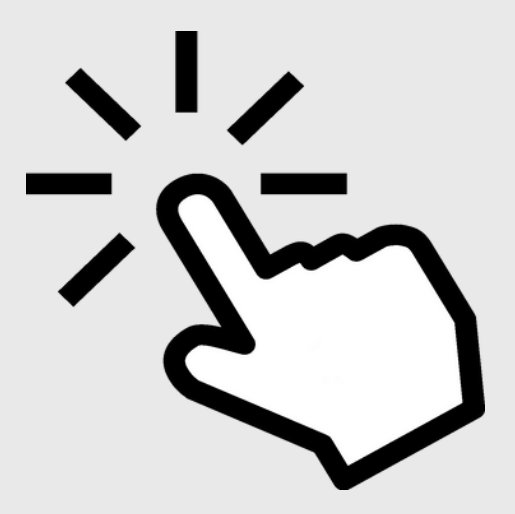